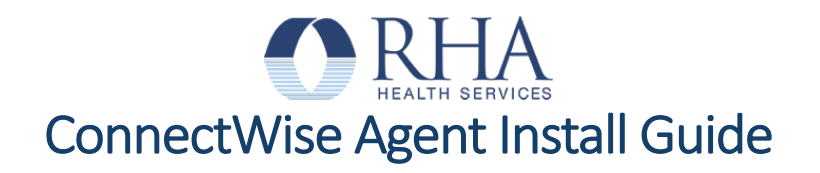

RHA must comply with cybersecurity guidelines to protect our devices, company data, and systems. All staff are required to install the ConnectWise Agent no later than December 10<sup>th</sup>, 2021.

## Getting Started:

- 1. Logout of Citrix. You must be on your local computer before beginning this install.
- 2. Close all your applications. At the end of the install, you will be required to reboot your computer.
- 3. Click the **INSTALL NOW** button on the myRHA page or <u>click here for the installation link</u>.

## Download ConnectWise Agent using Microsoft Edge browser:

4. You should see this message in your download files window in Microsoft Edge.

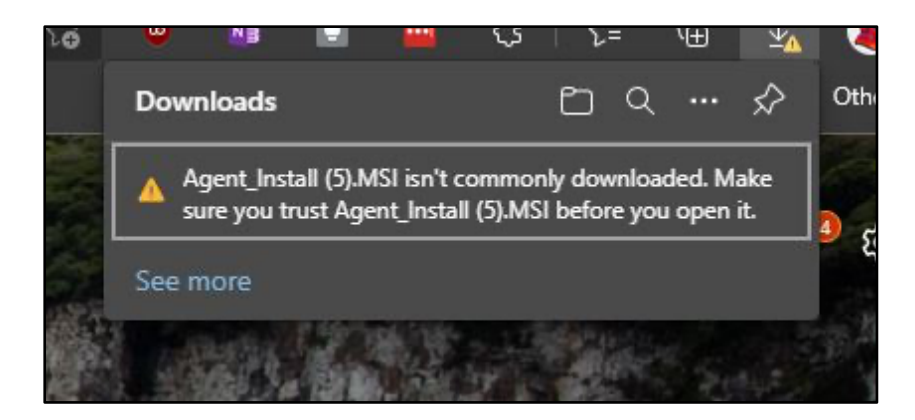

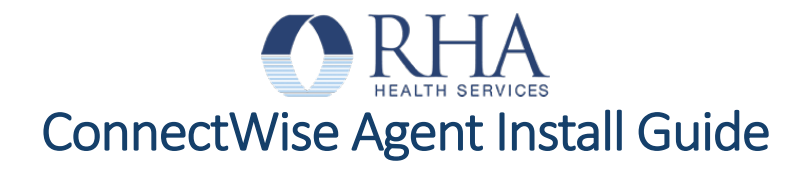

5. Hover over the ellipse (...) symbol, click it, and select **Keep** in the drop-down menu.

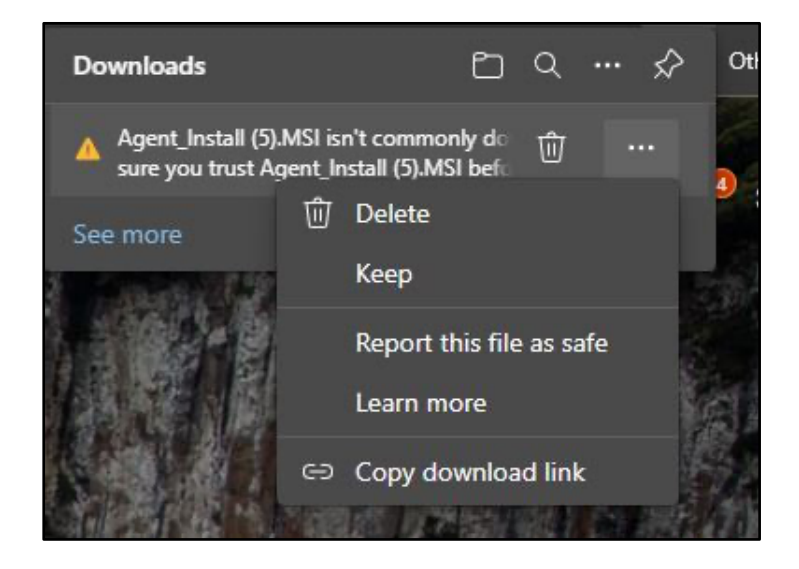

6. Click **Keep Anyway** in the window that opens. The file will download, once it has, click on it to open it and begin the install.

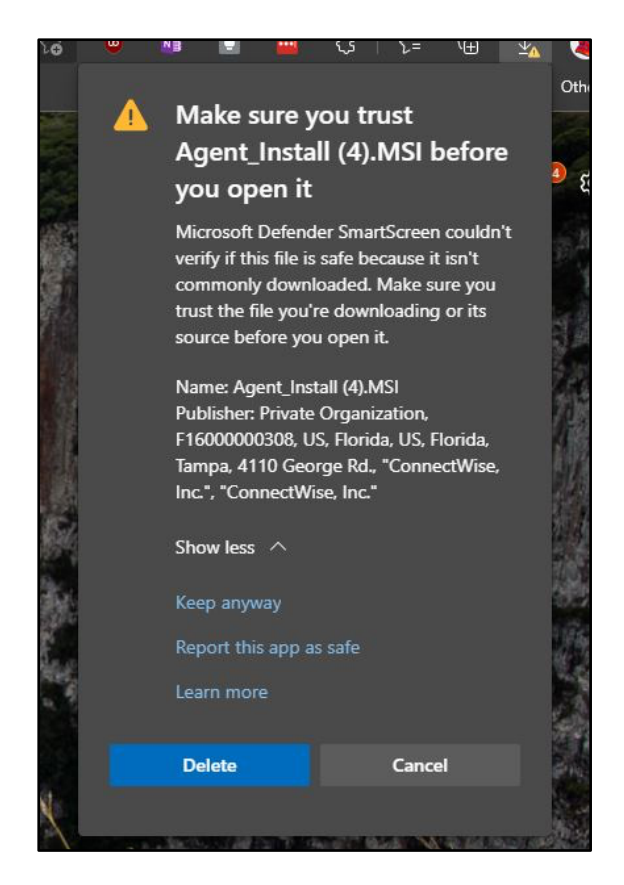

Page 2 of 5 This document is the intellectual property of RHA Health Services. For Internal Distribution Only. Confidential.

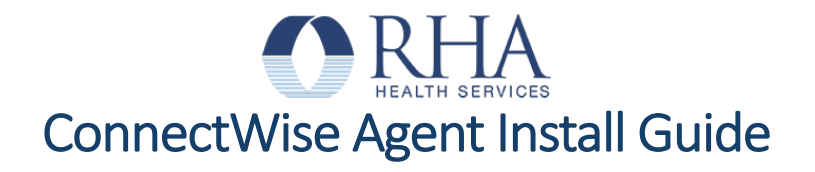

## Install ConnectWise Agent on your computer:

1. Once you see the ConnectWise Setup window, click **Next** to continue.

| 🔀 ConnectWise Automate Re | mote Agent Setup                                                                                   | _                                      |                         | ×  |
|---------------------------|----------------------------------------------------------------------------------------------------|----------------------------------------|-------------------------|----|
| - S                       | Welcome to the ConnectWise Automate<br>Remote Agent Setup Wizard                                   |                                        |                         |    |
|                           | The Setup Wizard will install Co<br>Remote Agent on your comput<br>or Cancel to exit the Setup Wiz | onnectWise A<br>er. Click Next<br>ard. | Automate<br>t to contin | ue |
|                           | Back                                                                                               | Next                                   | Cance                   | el |

2. Click **Next** to continue on the following window.

| ConnectWise Automate Remote Agent ConnectWise Automate Server Settings Please enter your server information: |                                  | ×      |
|----------------------------------------------------------------------------------------------------|----------------------------------|--------|
| Server Address:                                                                                              | https://rhanet.hostedrmm.com     |        |
| Server Password:                                                                                             | cq0gYJm3oj3FqtXWGnC/ftx/26l2FguB |        |
| Location ID:                                                                                                 | 1                                |        |
| -                                                                                                    | Back Next                        | Cancel |

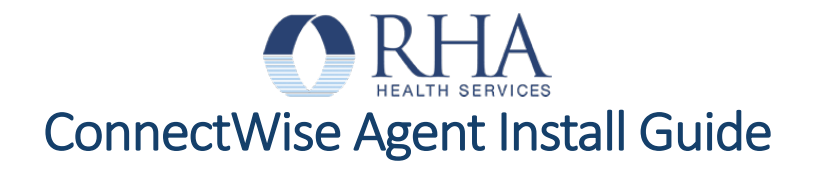

3. Click Install to begin the installation.

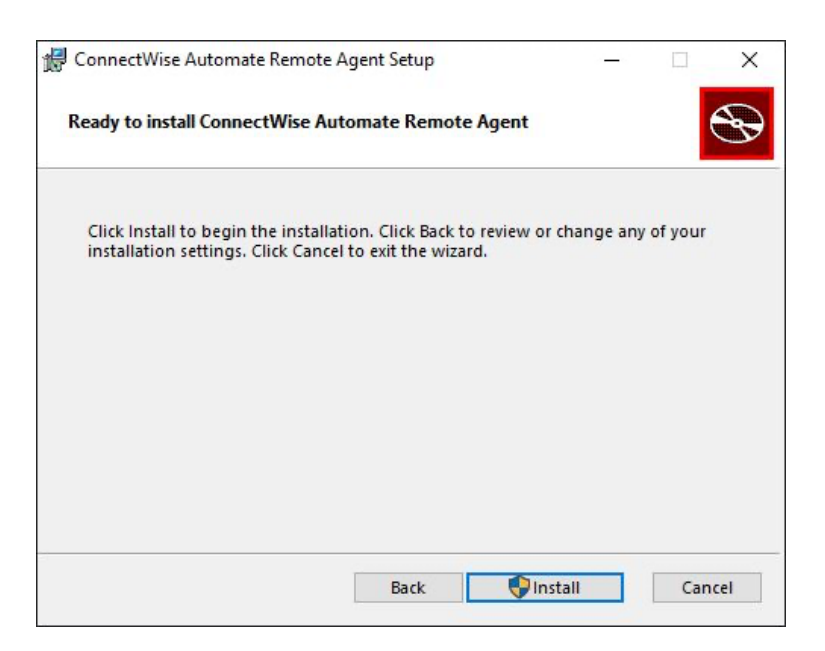

4. If you see the following window, click **Yes** to allow the install. The installation process will then begin and should only take a few minutes.

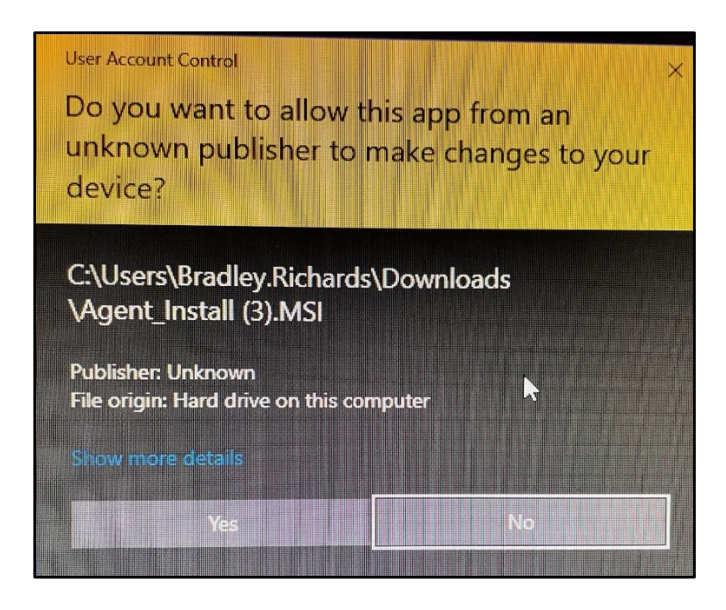

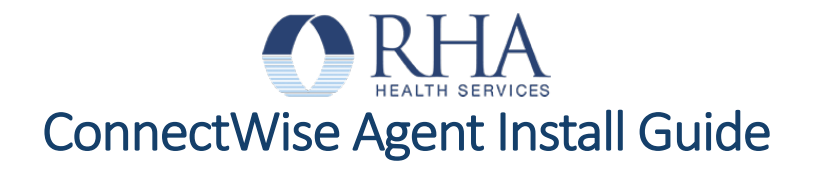

5. Click **Finish** on the final window.

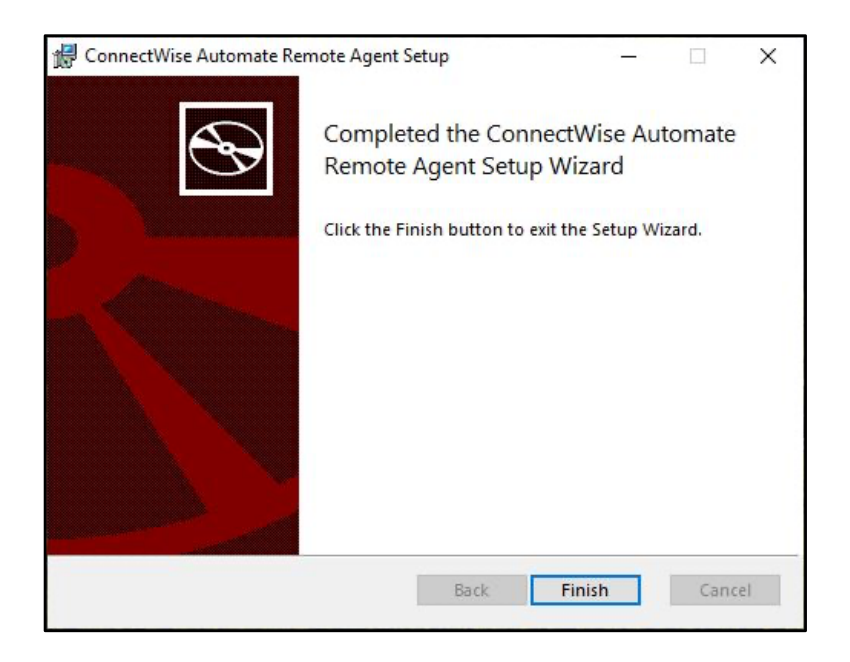

6. Installation is complete. Close all applications and reboot your PC.

If you encounter any problems, contact Solutions Center at <a href="mailto:solutions@rhanet.org">solutions@rhanet.org</a>.

Thank you.